# 4 Ports + 3 SFP Gigabit Smart Switch Use Manual

Ver.A0

# **Chapter 1 Product Specification**

#### **1.1 Product Characteristics**

- Complies with IEEE802.3, IEEE802.3u, IEEE802.3ab standards;
- 4 10/100/1000Mbps Auto-Negotiation RJ45 ports supporting Auto-MDI/MDIX and 3 SFP independent expansion slots supporting Mini GBIC module;
- Supports Web Smart and console managements ;
- Support IEEE802.3x flow control for half/full-duplex;
- Store and forward, integrated 8K MAC address table;
- Supports Port-Based /Tag VLAN Configuration;
- Supports rapid spanning tree(RSTP) Configuration ;
- Supports Port Trunking;
- Supports port bandwidth control;
- Supports QoS function;
- Supports port mirror;
- Supports IGMP Snooping Configuration ;
- Supports SNMP Configuration ;
- Supports broadcast storm control;
- Supports HTTP software update, backup and reseting;
- Supports source IP filter through ports to block unwanted access;
- Supports dynamic flow statistics of ports;
- Supports circuit diagnoses;
- Standard 11-inch rack-mountable steel case;
- External power adapter supply;

#### **1.2 Product Specifications**

| Standards              | IEEE802.3, 802.3u, 802.3ab, 802.3x                                                 |
|------------------------|------------------------------------------------------------------------------------|
| Basic Function         | Wire-speed Performance                                                             |
|                        | MAC Address Auto-Learning and Auto-aging                                           |
|                        | IEEE802.3x flow control for Full-Duplex Mode and backpressure for Half-Duplex Mode |
| Backbound<br>Bandwidth | 32Gbps                                                                             |
| MAC Address<br>Table   | 8k                                                                                 |

| Forwarding Rate        | 10BASE-T: 14880pps/port<br>100BASE-TX: 148800pps/port<br>1000BASE-T: 1488000pps/port                                                                                                    |
|------------------------|----------------------------------------------------------------------------------------------------|
| Transmission<br>Method | Store-and-Forward                                                                                                    |
| Ports                  | 4 10/100/1000Mbps Auto-Negotiation RJ45 ports (Auto MDI/MDIX)<br>and 3 SFP independence expansion slots supporting MiniGBIC<br>modules                                                                                                    |
| Network Media          | 10Base-T: UTP category 3, 4, 5 cable (maximum 100m)<br>EIA/TIA-568 100Ù STP (maximum 100m)<br>100Base-Tx: UTP category 5, 5e cable (maximum 100m)<br>EIA/TIA-568 100Ù STP (maximum 100m)<br>1000Base-T: UTP category 5, 5e cable (maximum 100m) |
| LED Indicators         | Power, 10/100M, 1000M                                                                                                    |
| Dimensions<br>(W*D*H)  | 250mm × 150mm × 44mm                                                                                                    |
| Environment            | Operating Temperature: 0°C~40°C (32°F~104°F)<br>Storage Temperature: -40°C~70°C (-40°F~158°F)<br>Operating Humidity: 10%~90% non-condensing<br>Storage Humidity: 5%~90% non-condensing                                                          |
| Input<br>Consumption   | Power: 100-240VAC 50-60Hz<br>Max:13W                                                                                                    |

#### **1.3 Package Contents**

- 1 piece of 7-port Ethernet Switch
- 1 piece of external power adapter
- 1 piece of console cable
- 4 pieces of rubber padding
- User's manual

# **Chapter 2 Hardware Installation**

#### 2.1 Quick Installation Guide

Choose a proper place for the rack mountable switch, considering the surroundings such as power source, space, keep it away from strong sunlight, heat source, and electromagnetism interference.

#### Installation & Connection method:

- 1. Stick rubber paddings onto the bottom side of the switch.
- 2.Connect the switch to power source with offered power adapter, turn it on, the switch
  - will test itself, all its indication lights are on at the same time, test is done when

the lights go off after 5 seconds.

3.Connect the switch to network devices, including Lan cards, switches etc. with Cat3,4,5 cable(Cat5 recommended); related indication lights flash when attached network devices are working. ALL ports support Uplink.

Note: Please not plug a phone line into a RJ45 port, otherwise it may cause damage.

#### 2.2 LED Indications

| LED      | status | Indication                             |
|----------|--------|----------------------------------------|
| Power    | ON/OFF | Power on/off                           |
| Link/Act | ON/OFF | Ports connected/Ports unconnected      |
|          | FLASH  | Data frames running                    |
| Speed    | ON/OFF | Maximum transmission rate 1000Mbps;    |
|          |        | Maximum transmission rate 10/100 Mbps. |

# **Chapter 3 Configuration Guide**

#### 3.1 Fast Log on

- Notice: You may have to configure a new IP for a managing computer, because default switch IP is 192.168.2.1. You can log on as following steps:
  - 1. Connect the switch with the managing computer Lan card;
  - 2. Turn on the switch;
  - 3. Make sure the managing computer IP address belongs to 192.168.2.2~254, e.g:192.168.2.100
  - 4. Open IE browser , input <u>http://192.168.2.1</u> and 'Enter', you will see login window as below:

#### Please enter password to login

5. Input Password (no password in default), and click "Apply", configuration window comes as below:

| 🗐 4 Ports + 3 SFP                                                                                          | ? Gigabit Smart Switch - Microsoft Internet Explorer |           |
|----------------------------------------------------------------------------------------------------|------------------------------------------------------|-----------|
| 文件(E) 编辑(E) 查看                                                                                             | 看 (Y) 收藏 (k) 工具 (I) 帮助 (K)                           |           |
| ⑤后退 - ⑤ - [                                                                                                | 🖹 🙆 🏠 🔎 搜索 🥎 收藏夹 🤣 🔗 - 🌺 🔟 -                         |           |
| 地址 @ 🍓 http://192.1                                                                                        | 168.2.1/                                             | ✓ → 转到 链接 |
|                                                                                                    | 4 Ports + 3 SFP Gigabit Smart Switch                 |           |
| Configuration                                                                                              | Please enter password to login                       |           |
| System<br>Ports<br>VLANs<br>Aggregation                                                                    | Password:                                            |           |
| RSTP<br>802.1X<br>IGMP Snooping<br>Mirroring                                                               | [Apply]                                              |           |
| Rate Limit<br>Storm Control                                                                                |                                                      |           |
| Monitoring                                                                                                 |                                                      |           |
| Statistics Overview<br>Detailed Statistics<br>LACP Status<br>RSTP Status<br>IGMP Status<br>VeriPHY<br>Ping |                                                      |           |
| Maintenance                                                                                                |                                                      |           |
| Warm Restart                                                                                               |                                                      |           |
| Factory Default                                                                                            |                                                      |           |
| Configuration File                                                                                         |                                                      |           |
| Transfer                                                                                                   |                                                      |           |
| A 完毕                                                                                                    |                                                      | nternet   |
| 🛃 开始 🛛 🧐 🗯                                                                                                 | 〇 Ø 4 Ports + 3 SFP 資素命名 - 画図                        | 10:49     |

# 3.2 System Configuration

Here provides current switch status and you can set them according to your demands.

MAC address :

Software Version :

Hardware Version :

Active IP Address : 192.168.2.1 ( in default )

Active Subnet Mask: 255.255.255.0 ( in default )

DHCP Server : 0 ( in default )

Lease Time Left : 0 ( default )

| 🗿 4 Ports + 3 SFP                  | Gigabit Smart Switch -    | Licrosoft Internet Explorer |                                       |               |
|------------------------------------|---------------------------|-----------------------------|---------------------------------------|---------------|
| 文件(王) 编辑(王) 查希                     | ₣(⊻) 收藏(⊌) 工具(亚) 帮助(±     | Ð                           |                                       |               |
| 🕞 后退 🔹 🕥 🕤                         | 👔 💈 🏠 🔎 搜索 🤺 ଏ            | 奴藏夹 🧭 🔗 🍓 💌 🔹               |                                       |               |
| 地址 (1) 🕘 http://192.1              | 68.2.1/                   |                             |                                       | ▼ ▶ 转到 链接     |
|                                    |                           | 4 Dorto + 2 SE              | D Cigobit Smort Switch                |               |
|                                    |                           | 4 FUILS + 3 3F              | P Gigabit Smart Switch                |               |
|                                    |                           |                             |                                       | ~             |
|                                    |                           |                             |                                       |               |
| Configuration                      | System Configuration      |                             |                                       |               |
| System                             | MAC Address               | 00-01-c1-00-00-01           |                                       |               |
| VLANs                              | S/W Version               | Rev.A0                      |                                       |               |
| LACP                               | H/W Version               | Ver.A0                      |                                       |               |
| 802.1X                             | Active IP Address         | 192.168.2.1                 |                                       |               |
| IGMP Snooping<br>Mirroring         | Active Subnet Mask        | 255.255.255.0               |                                       |               |
| Quality of Service                 | Active Gateway            | 192.168.2.10                |                                       |               |
| Rate Limit                         | DHCP Server               | 0.0.0.0                     |                                       |               |
| Storm Control                      | Lease Time Left           | 0 secs                      |                                       |               |
| Monitoring                         |                           |                             |                                       |               |
| Statistics Overview                |                           |                             |                                       |               |
| Detailed Statistics<br>LACP Status | DHCP Enabled              |                             |                                       |               |
| RSTP Status<br>IGMP Status         | Fallback IP Address       | 192.168.2.1                 |                                       |               |
| Ping                               | Fallback Subnet Mask      | 255.255.255.0               |                                       |               |
| Maintenance                        | Fallback Gateway          | 192.168.2.10                |                                       |               |
| Warm Postat                        | Management VLAN           | 1                           |                                       |               |
| Factory Default                    | Name                      |                             |                                       |               |
| Configuration File                 | Password                  |                             |                                       |               |
| Logout                             | Inactivity Timeout (secs) | 0                           |                                       | ×             |
| 🕘 完毕                               |                           |                             |                                       | Internet      |
| 🛃 开始 🔰 🧐 😂                         | 🞯 🧧 4 Ports + 3 SFP       | 🦉 1. bep - 🗉 🖾              | i i i i i i i i i i i i i i i i i i i | 💼 🦻 🛐 🥑 10:50 |

# 3.3 Port Configuration

Here provides port status and available to set speed and flow control; options to 10M half-duplex, 10M full-duplex, 100M half-duplex,100M full-duplex, 1000M full-duplex, auto-negotiation(in default) and disable.

| 🗿 4 Ports + 3 SFP                                                                                   | Gigabit Sma | rt Switch - I     | licrosoft Internet | Explorer       |                 |        | - 7 🛛       |
|----------------------------------------------------------------------------------------------------|-------------|-------------------|--------------------|----------------|-----------------|--------|-------------|
| 文件(图) 编辑(图) 查看                                                                                      | (⊻) 收藏(と)   | 工具(II) 帮助(H       | )                  |                |                 |        |             |
| 🔇 后退 🔹 🕥 🕤                                                                                          | ، 🖒 🖻 🕯     | 🔎 搜索 🤸 🧒          | 藏夹 🔗 🔗 🌺           | 36 -           |                 |        |             |
| 地址 (1) 🙆 http://192.16                                                                              | 58.2.1/     |                   |                    |                |                 |        | ✓ → 转到 链接   |
|                                                                                                    |             |                   | 4 Ports            | + 3 SFP Gigabi | it Smart Switch |        |             |
|                                                                                                    |             |                   |                    |                |                 |        | ~           |
| Configuration                                                                                       | Port Conf   | iguration         |                    |                |                 |        |             |
| System<br>Ports<br>VLANs<br>Aggregation<br>LACP<br>RSTP                                             | Enable Ju   | mbo Frames 🗌      | 1                  |                |                 |        |             |
| 802.1X<br>IGMP Snooping<br>Mirroring<br>Quality of Service<br>Filter<br>Rate Limit<br>Storm Control | PERFECT     | _REACH/Powe       | r Saving Mode:     | Disable 💌      |                 |        |             |
| Monitoring                                                                                          | Port        | Link              | Mode               | Flow Control   |                 |        |             |
| j                                                                                                   | 1           | 100FDX            | Auto Speed 💌       |                |                 |        |             |
| Detailed Statistics                                                                                 | 2           | Down              | Auto Speed 💌       |                |                 |        |             |
| RSTP Status                                                                                         | 3           | Down              | Auto Speed 🔽       |                |                 |        |             |
| VeriPHY                                                                                             | 4           | Down              | Auto Speed 💌       |                |                 |        |             |
| i ing                                                                                               | 5           | Down              | Auto Speed 🛩       |                |                 |        |             |
| Maintenance                                                                                         | 6           | Down              | Auto Speed 💌       |                |                 |        |             |
| Warm Restart                                                                                        | 7           | Down              | Auto Speed 💌       |                |                 |        |             |
| Factory Default<br>Software Upload<br>Configuration File<br>Transfer                                | Drop frame  | s after excessive | e collisions       |                | 1               |        |             |
| ) こうgo un                                                                                           |             |                   |                    |                |                 | 🔮 Inte | rnet        |
| 🛃 开始 🛛 😵 😂                                                                                          | 🕑 🏼 🕘 4 Por | ts + 3 SFP        | 🦉 2. bnp - 🗐 🛃     |                |                 |        | 🗊 🚫 🧐 10:50 |

#### **3.4 VLANs Configuration**

Can set 16 VLAN groups for 802.1q VLAN

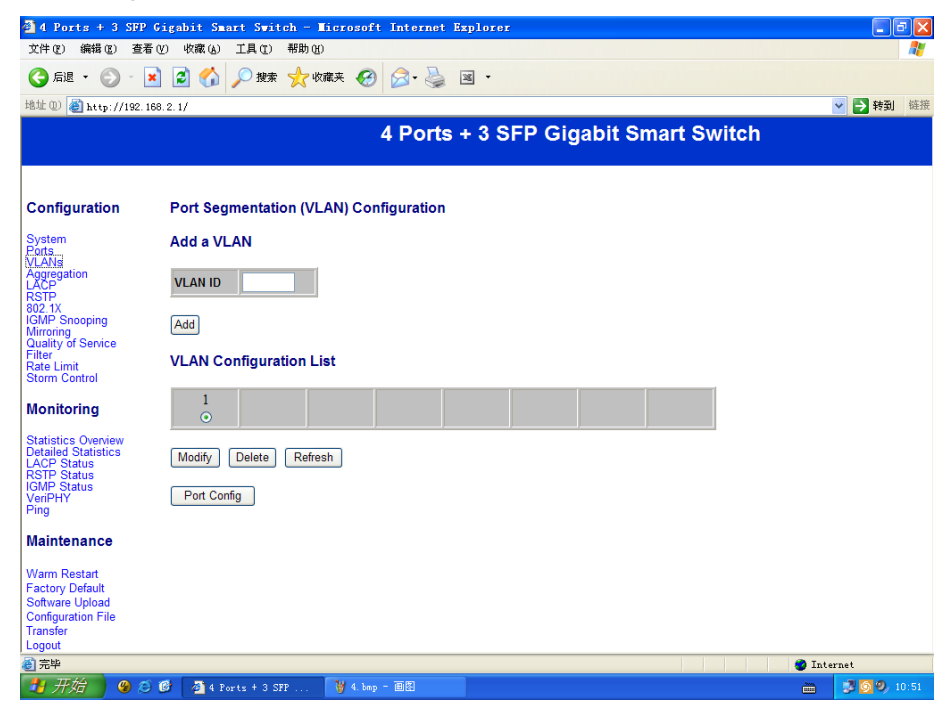

# 3.5 Aggregation/Trunking Configuration

| d Ports + 3 SEP Gigs                       | abit Smar  | + 5        | wite | ch - | - 16 | iero | soft   | i Ta  |
|--------------------------------------------|------------|------------|------|------|------|------|--------|-------|
| 文件 (E) 编辑 (E) 查看 (V)                       | 收藏(6)      | 「具」        | (T)  | 帮助   | (H)  |      |        |       |
| 🔾 er - 🔊 - 🛐 🛛                             | a 🔥 🗌      | <b>⊘</b> ∦ | 史索   | 4    | 收福   | 観夹   | Ø      | C     |
|                                            |            |            | ~~~  | ~~   |      |      | 0      |       |
| BAL (2) 166.2.                             | 17         |            |      |      |      |      |        |       |
|                                            |            |            |      |      |      |      |        | 41    |
|                                            |            |            |      |      |      |      |        |       |
| Configuration A                            | aareaati   | on/"       | Trur | nkin |      | Cont | Figure | ratio |
|                                            | ggrogua    |            |      |      | .9.0 |      | gu     |       |
| Ports C                                    | Group\Port | 1          | 2    | 3    | 4    | 5    | 6      | 7     |
| Aggregation                                | Normal     | ۲          | ۲    | ۲    | ۲    | ۲    | ۲      | ۲     |
| RSTP                                       | Group 1    | 0          | 0    | 0    | 0    | 0    | 0      | 0     |
| GMP Snooping                               | Group 2    |            |      |      |      |      |        |       |
| Quality of Service                         | Group 3    |            |      |      |      |      |        |       |
| Rate Limit<br>Storm Control                | Group 5    |            |      |      |      |      |        |       |
|                                            | Group 4    |            |      |      |      |      |        |       |
| wonitoring                                 | Group 5    |            |      |      |      |      |        |       |
| Statistics Overview<br>Detailed Statistics | Group 6    |            |      |      |      |      |        |       |
| LACP Status<br>RSTP Status                 | Group 7    |            |      |      |      |      |        |       |
| IGMP Status<br>VeriPHY                     | Group 8    |            |      |      |      |      |        |       |
| Ping                                       | Group o    |            |      |      |      |      |        |       |
| Maintenance                                | Apply R    | efres      | sh   |      |      |      |        |       |
| Warm Restart                               |            |            | _    |      |      |      |        |       |
| Factory Default                            |            |            |      |      |      |      |        |       |
| Configuration File                         |            |            |      |      |      |      |        |       |
| Transfer                                   |            |            |      |      |      |      |        |       |
| Logout                                     |            |            |      |      |      |      |        |       |
| 完毕                                         |            |            |      |      |      |      |        |       |
| 🛃 开始 🔰 🧐 😂 🥑                               | 🕘 4 Por    | ts +       | 3 SF | P    |      | ¥    | ł. bmp | - 0   |

# **3.6 LACP Configuration**

LACP(IEEE 802.3ad Link Aggregation Protocol) provides a way to set up aggregation between switches automatically.

| 🗿 4 Ports + 3 SF                           | P Gigabit     | Smart Switch      | - Ticros  | oft Internet I | Explorer |         |       |        |        |                    |
|--------------------------------------------|---------------|-------------------|-----------|----------------|----------|---------|-------|--------|--------|--------------------|
| 文件(E) 编辑(E) 看                              | €看(⊻) 收藏      | (A) 工具(T) 帮!      | ታ (ዘ)     |                |          |         |       |        |        |                    |
| 🔇 后退 🔹 🌍 🕤                                 | 🖹 🗐 (         | 🏠 🔎 搜索 🚽          | ▼ 收藏夹 🖌   | 🔗 🙈 · 🍇        | × ×      |         |       |        |        |                    |
| 地址 (1) @ http://192                        | 2. 168. 2. 1/ |                   | •         |                |          |         |       |        |        | ✓ → 转到 链接          |
|                                            |               |                   |           | 4 Ports        | + 3 SFP  | Gigabit | Smart | Switch |        |                    |
|                                            |               |                   |           |                |          |         |       |        |        |                    |
|                                            |               |                   |           |                |          |         |       |        |        |                    |
| Configuration                              | LACE          | Port Configu      | ation     |                |          |         |       |        |        |                    |
| System                                     | Port          | Protocol Enabled  | Key Value |                |          |         |       |        |        |                    |
| VLANs<br>Aggregation                       | 1             |                   | auto      | 1              |          |         |       |        |        |                    |
| LĂĊP                                       | 2             |                   | auto      | 1              |          |         |       |        |        |                    |
| 802.1X<br>IGMP Snooping                    | 3             |                   | auto      | Í              |          |         |       |        |        |                    |
| Mirroring<br>Quality of Service            | 4             |                   | auto      | Í              |          |         |       |        |        |                    |
| Rate Limit                                 | 5             |                   | auto      | ĺ              |          |         |       |        |        |                    |
| Storm Control                              | 6             |                   | auto      | 1              |          |         |       |        |        |                    |
| Monitoring                                 | 7             |                   | auto      | 1              |          |         |       |        |        |                    |
| Statistics Overview<br>Detailed Statistics |               |                   | duto      | _              |          |         |       |        |        |                    |
| LACP Status<br>RSTP Status                 | Apply         | / Refresh         |           |                |          |         |       |        |        |                    |
| IGMP Status<br>VeriPHY                     |               |                   |           |                |          |         |       |        |        |                    |
| Ping                                       |               |                   |           |                |          |         |       |        |        |                    |
| Maintenance                                |               |                   |           |                |          |         |       |        |        |                    |
| Warm Restart                               |               |                   |           |                |          |         |       |        |        |                    |
| Software Upload                            |               |                   |           |                |          |         |       |        |        |                    |
| Configuration File<br>Transfer             |               |                   |           |                |          |         |       |        |        |                    |
| Logout                                     |               |                   |           |                |          |         |       |        |        |                    |
|                                            | ~ @ [=        |                   | 10.0      | h              |          |         |       |        | 🥑 Inte | rnet               |
|                                            | S 🖉 🌾         | 4 Ports + 3 SFP . | · 🛛 🖞 5.  | omp – enter    |          |         |       |        |        | <b>9 9 9</b> 10:52 |

# 3.7 RSTP Configuration

RSTP is a protocol that prevents loops in a network and dynamically it reconfigures

to forward frames.

|                                                                                                    | P Gigabit Smart                                    | Switch - Micro   | soft                     | Internet Exp                                 | lorer     |            |        |        |
|----------------------------------------------------------------------------------------------------|----------------------------------------------------|------------------|--------------------------|----------------------------------------------|-----------|------------|--------|--------|
| て件(で) 編辑(で) 査                                                                                                    | 著(⊻) 收藏(a) 工具                                      | 具(L) 帮助(H)       |                          |                                              |           |            |        |        |
| 🔾 后退 🔹 🕥 🕤                                                                                                    | 🗵 🛃 🏠 🔎                                            | 搜索 🥎 收藏夹         | 0                        | 🔗 · 🎍 🔳                                      | •         |            |        |        |
| 急址 @) 🍯 http://192                                                                                                    | . 168. 2. 1/                                       |                  |                          |                                              |           |            |        | 🖌 🔁 转到 |
|                                                                                                    |                                                    |                  | 4                        | Ports +                                      | 3 SFP Gig | abit Smart | Switch |        |
|                                                                                                    |                                                    |                  |                          |                                              |           |            |        |        |
| Configuration                                                                                                    | RSTP Syste                                         | m Configuratio   | n                        |                                              |           |            |        |        |
| System<br>Ports                                                                                                    | System Priority                                    | / 32768 💌        |                          |                                              |           |            |        |        |
| VLANs<br>Aggregation                                                                                                    | Hello Time                                         | 2                |                          |                                              |           |            |        |        |
| RSTP<br>302.1X                                                                                                    | Max Age                                            | 20               |                          |                                              |           |            |        |        |
| GMP Snooping<br>Mirroring                                                                                                    | Forward Delay                                      | 15               |                          |                                              |           |            |        |        |
| Quality of Service<br>Filter                                                                                                    | Force version                                      | Normal 💌         |                          |                                              |           |            |        |        |
| Storm Control                                                                                                    |                                                    |                  |                          |                                              |           |            |        |        |
| Monitoring                                                                                                    |                                                    |                  |                          |                                              |           |            |        |        |
| Statistics Overview                                                                                                    | RSTP Port C                                        | Configuration    |                          |                                              |           |            |        |        |
| Detailed Statistics<br>.ACP Status                                                                                                    |                                                    |                  |                          |                                              |           |            |        |        |
| DCTD Status                                                                                                    | Port                                               | Protocol Enabled | Edge                     | Path Cost                                    |           |            |        |        |
| GMP Status                                                                                                    | Port<br>Aggregations                               | Protocol Enabled | Edge                     | Path Cost                                    |           |            |        |        |
| GMP Status<br>VeriPHY<br>Ping                                                                                                    | Port<br>Aggregations<br>1                          | Protocol Enabled | Edge                     | Path Cost<br>auto                            |           |            |        |        |
| GMP Status<br>VeriPHY<br>Ping<br>Maintenance                                                                                                    | Port<br>Aggregations<br>1<br>2                     | Protocol Enabled | Edge<br>v                | Path Cost<br>auto<br>auto                    |           |            |        |        |
| VeriPHY<br>Maintenance                                                                                                    | Port<br>Aggregations<br>1<br>2<br>3                | Protocol Enabled | Edge<br>v<br>v<br>v      | Path Cost<br>auto<br>auto                    |           |            |        |        |
| GMP Status<br>VeriPHY<br>Ping<br>Maintenance<br>Warm Restart<br>Factory Default                                                                            | Port<br>Aggregations<br>1<br>2<br>3<br>4           | Protocol Enabled | Edge<br>V<br>V<br>V      | Path Cost auto auto auto auto                |           |            |        |        |
| GMP Status<br>VeriPHY<br>Ping<br>Maintenance<br>Warm Restart<br>Factory Default<br>Software Upload<br>Configuration File                                   | Port<br>Aggregations<br>1<br>2<br>3<br>4<br>5      | Protocol Enabled | Edge<br>V<br>V<br>V<br>V | Path Cost auto auto auto auto auto auto auto |           |            |        |        |
| Karr Sudaus<br>GMP Status<br>VenPHY<br>Ping<br>Vaintenance<br>Nam Restart<br>factory Default<br>Software Upload<br>Jonfiguration File<br>ransfer<br>Jogout | Port<br>Aggregations<br>1<br>2<br>3<br>4<br>5<br>6 | Protocol Enabled | Edge<br>V<br>V<br>V<br>V | Path Cost auto auto auto auto auto auto auto |           |            |        |        |

# 3.8 802.1X Configuration

Here provides 802.1X process and available to set for each port of the switch.

| 🗿 4 Ports + 3 SFP                                                        | Gigabit Sm | art Switch - Micros | soft Internet I | ixplorer            |                       |            |               |
|--------------------------------------------------------------------------|------------|---------------------|-----------------|---------------------|-----------------------|------------|---------------|
| 文件(图) 编辑(图) 查看                                                           | (V) 收藏(A)  | 工具(E) 帮助(H)         |                 |                     |                       |            | At 1997       |
| 🔇 后退 🔹 🕥 🕤 🕨                                                             | 1 🗟 🏠      | 🔎 搜索 🤺 收藏夹          | 🚱 🍰             | × •                 |                       |            |               |
| 地址 @) 🥘 http://192.16                                                    | 38.2.1/    |                     |                 |                     |                       |            | ▼ ラ 转到 链接     |
|                                                                          |            |                     | 4 Ports         | + 3 SFP G           | igabit Sma            | rt Switch  |               |
|                                                                          |            |                     |                 |                     |                       |            |               |
| Configuration                                                            | 802.1X (   | Configuration       |                 |                     |                       |            |               |
| System<br>Ports                                                          | Mode:      | Disabled 😽          |                 |                     |                       |            |               |
| VLANs<br>Aggregation                                                     | RADIUS I   | P 0.0.0.0           |                 |                     |                       |            |               |
| LĂČP<br>RSIP                                                             | RADIUS L   | JDP Port 1812       |                 |                     |                       |            |               |
| 802.1X<br>IGMP Snooping<br>Mirroring<br>Quality of Service               | RADIUS     | Secret              |                 |                     |                       |            |               |
| Filter<br>Rate Limit                                                     | Port       | Admin State         | Port State      |                     |                       |            |               |
| Storm Control                                                            | 1          | Force Authorized 💌  | 802.1X Disabled | Re-authenticate     | Force Reinitialize    | Statistics |               |
| Monitoring                                                               | 2          | Force Authorized 💌  | 802.1X Disabled | Re-authenticate     | Force Reinitialize    | Statistics |               |
| Statistics Overview                                                      | 3          | Force Authorized 🔽  | 802.1X Disabled | Re-authenticate     | Force Reinitialize    | Statistics |               |
| Detailed Statistics<br>LACP Status                                       | 4          | Force Authorized 💌  | 802.1X Disabled | Re-authenticate     | Force Reinitialize    | Statistics |               |
| RSTP Status<br>IGMP Status                                               | 5          | Force Authorized 💌  | 802.1X Disabled | Re-authenticate     | Force Reinitialize    | Statistics |               |
| Ping                                                                     | 6          | Force Authorized    | 802.1X Disabled | Re-authenticate     | Force Reinitialize    | Statistics |               |
| Maintenance                                                              | 7          | Force Authorized 💌  | 802.1X Disabled | Re-authenticate     | Force Reinitialize    | Statistics |               |
|                                                                          |            |                     |                 | Re-authenticate All | Force Reinitialize Al | 1          |               |
| Warm Restart<br>Factory Default<br>Software Upload<br>Configuration File | Parame     | ters                |                 |                     |                       |            |               |
| Transfer<br>Logout                                                       | Apply      | Refresh             |                 |                     |                       |            |               |
| 2 完毕                                                                     |            |                     |                 |                     |                       |            | 💣 Internet    |
| 🐉 开始 🔰 🧐 😂                                                               | 🞯 🖉 4 P    | orts + 3 SFP 🦉 7    | bnp - 🗐 🕅       |                     |                       |            | 10:53 💕 🚺 🖉 🖮 |

# 3.9 IGMP Configuration

| 🚰 4 Ports + 3 SFP                     | Gigabit Smart Switch - Microsoft Internet Explorer  | - 7 🛛      |
|---------------------------------------|-----------------------------------------------------|------------|
| 文件(王) 編輯(王) 查看                        | 昏 (Y) 收藏 (A) 工具 (I) 帮助 (B)                          | At 1       |
| G rae 🔹 🕥 - [                         | 👔 🛃 🏠 🔎 搜索 🧙 收藏夹 🚱 🔗 + 🌺 🗷 🔹                        |            |
| 地址 @) 🍓 http://192.1                  | 168.2.1/                                            | ✓ → 转到 链接  |
|                                       | 4 Ports + 3 SFP Gigabit Smart Switch                |            |
|                                       |                                                     |            |
| Configuration                         | IGMP Configuration                                  |            |
| System                                |                                                     |            |
| VLANs                                 |                                                     |            |
| Aggregation<br>LACP                   | Unregistered IPMC Flooding enabled                  |            |
| RSTP<br>802.1X                        |                                                     |            |
| IGMP Snooping<br>Mirroring            | VLAN ID IGMP Snooping Enabled IGMP Querying Enabled |            |
| Quality of Service                    | 1 🔍 🗸                                               |            |
| Rate Limit                            |                                                     |            |
| Storm Control                         | Apply Refresh                                       |            |
| Monitoring                            |                                                     |            |
| Statistics Overview                   |                                                     |            |
| Detailed Statistics                   |                                                     |            |
| RSTP Status                           |                                                     |            |
| VeriPHY                               |                                                     |            |
| l' "'y                                |                                                     |            |
| Maintenance                           |                                                     |            |
| Warm Restart                          |                                                     |            |
| Factory Default                       |                                                     |            |
| Software Upload<br>Configuration File |                                                     |            |
| Transfer                              |                                                     |            |
| Logout<br>参) 会比                       |                                                     | Takunak    |
|                                       |                                                     | mainternet |
|                                       |                                                     |            |

3.10 Mirroring Configuration

Bandwidth of mirror port should be larger or equal to that of mirror source.

| 🗿 4 Ports + 3 SFP                                                                              | Gigabit Smart Su    | ritch - Ticrosoft | Internet | Explorer |         |          |          |     |          | <b>-</b> 7 <b>X</b> |
|------------------------------------------------------------------------------------------------|---------------------|-------------------|----------|----------|---------|----------|----------|-----|----------|---------------------|
| 文件(E) 编辑(E) 查?                                                                                 | 看(2) 收藏(4) 工具(      | [) 帮助(出)          |          |          |         |          |          |     |          | <b>A</b> *          |
| 🔇 后退 🔹 💮 🕤                                                                                     | 🖹 🔁 🚮 🔎 🕱           | 嗦 숲 收藏夹 🧭         | 🙈 - 🚵    | -        |         |          |          |     |          |                     |
| 地址(0) 圖 http://192                                                                             | 168 2 1/            | ~~~~~             | 1 30     |          |         |          |          |     |          | 林朝                  |
| neep.)) roe.                                                                                   | 100.2.1)            |                   | 4 Dorto  | 1 2 65   |         | hit Cm   | ort Suui | tob |          |                     |
|                                                                                                |                     |                   | 4 Ports  | + 3 SF   | -P Giya | bit Sill |          | ten |          |                     |
|                                                                                                |                     |                   |          |          |         |          |          |     |          |                     |
| Configuration                                                                                  | Mirroring Con       | figuration        |          |          |         |          |          |     |          |                     |
| System<br>Ports                                                                                | Port                | Mirror Source     |          |          |         |          |          |     |          |                     |
| VLANs                                                                                          | 1                   |                   |          |          |         |          |          |     |          |                     |
| LACP                                                                                           | 2                   |                   |          |          |         |          |          |     |          |                     |
| 802.1X<br>IGMP Snooping                                                                        | 3                   |                   |          |          |         |          |          |     |          |                     |
| Mirroring<br>Quality of Service                                                                | 4                   |                   |          |          |         |          |          |     |          |                     |
| Filter<br>Rate Limit                                                                           | 5                   |                   |          |          |         |          |          |     |          |                     |
| Storm Control                                                                                  | 6                   |                   |          |          |         |          |          |     |          |                     |
| Monitoring                                                                                     | 7                   |                   |          |          |         |          |          |     |          |                     |
| Statistics Overview<br>Detailed Statistics<br>LACP Status<br>RSTP Status                       | Mirror Port         | 1 💌               |          |          |         |          |          |     |          |                     |
| IGMP Status<br>VeriPHY<br>Ping                                                                 | Apply Refresh       |                   |          |          |         |          |          |     |          |                     |
| Maintenance                                                                                    |                     |                   |          |          |         |          |          |     |          |                     |
| Warm Restart<br>Factory Default<br>Software Upload<br>Configuration File<br>Transfer<br>Logout |                     |                   |          |          |         |          |          |     |          |                     |
| ど 完毕                                                                                           |                     |                   |          |          |         |          |          |     | 🌍 Inte   | rnet                |
| 🛃 开始 🔰 😵 🥴                                                                                     | 🖇 🧭 🛛 🕹 4 Ports + : | 3 SFP 🦉 9. bmp    | - 画图     |          |         |          |          |     | <u> </u> | 🗾 🚫 🥝 10:53         |

# 3.11 Quality of Service Configuration

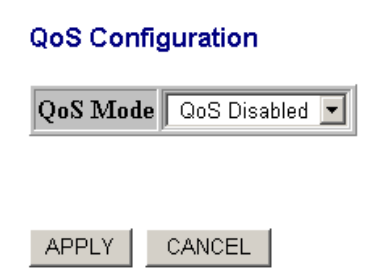

# 3.12 Filter Configuration

Set source IP filter through ports to block unwanted access.

| 🗿 4 Ports + 3 SFP                                                                              | Gigabit                                 | Smart Switch      | - Ticrosoft Inte                      | rnet Explorer |             |       |        |             |             |
|------------------------------------------------------------------------------------------------|-----------------------------------------|-------------------|---------------------------------------|---------------|-------------|-------|--------|-------------|-------------|
| 文件(F) 编辑(E) 查?                                                                                 | 昏(V) 收藏                                 | (A) 工具(T) 帮       | <b>ት</b> ዊ)                           |               |             |       |        |             |             |
| 🔇 后退 🔹 🕥 🕤                                                                                     | 😋 后退 · 🐑 · 🗷 😰 🏠 🔎 撥集 🧙 收藏美 🤣 🔗 - 🌺 🖼 · |                   |                                       |               |             |       |        |             |             |
| 地址 @) 🙋 http://192.                                                                            | 168.2.1/                                |                   |                                       |               |             |       |        |             | ✓ → 转到 链接   |
|                                                                                                |                                         |                   | 4 Po                                  | orts + 3 S    | FP Gigabit  | Smart | Switch |             |             |
| Configuration                                                                                  | Filter                                  | Configuration     |                                       |               |             |       |        |             |             |
| System<br>Ports                                                                                | stem Source IP Filter DHCP Serve        |                   |                                       |               | DHCP Server |       |        |             |             |
| VLANs                                                                                          | Ροπ                                     | Mode              | IP Address                            | IP Mask       | Allowed     |       |        |             |             |
| LACP<br>RSTP                                                                                   | 1                                       | Disabled 💌        |                                       |               |             |       |        |             |             |
| 802.1X<br>IGMP Snooping                                                                        | 2                                       | Disabled 💌 📔      | (                                     |               |             |       |        |             |             |
| Quality of Service                                                                             | 3                                       | Disabled 💌        | í                                     |               |             |       |        |             |             |
| Rate Limit<br>Storm Control                                                                    | 4                                       | Disabled 🖌        | i                                     |               |             |       |        |             |             |
| Monitoring                                                                                     | 5                                       | Disabled 🖌 📔      | i                                     |               |             |       |        |             |             |
| Statistics Oveniew                                                                             | 6                                       | Disabled 🖌 📔      | i                                     |               |             |       |        |             |             |
| Detailed Statistics<br>LACP Status                                                             | 7                                       | Disabled 🔽        |                                       |               |             |       |        |             |             |
| RSTP Status<br>IGMP Status<br>VeriPHY<br>Ping                                                  |                                         |                   | · · · · · · · · · · · · · · · · · · · |               |             |       |        |             |             |
| Maintenance                                                                                    | Apply                                   | Refresh           |                                       |               |             |       |        |             |             |
| Warm Restart<br>Factory Default<br>Software Upload<br>Configuration File<br>Transfer<br>Logout |                                         |                   |                                       |               |             |       |        |             |             |
| 🕘 完毕                                                                                           |                                         |                   |                                       |               |             |       |        | 🥑 Inte      | rnet        |
| 🛃 开始 🔵 🧐 🏼                                                                                     | ) 🕑 🛛 🧕                                 | 4 Ports + 3 SFP . |                                       |               |             |       |        | <u>iiii</u> | 🛃 🚫 🤣 10:54 |

# 3.13 Rate Limit Configuration

Policer/ShaperSpeed(options):128kbps, 256kbps, 384kbps, 512kbps, 640kbps, 768kbps, 836kbps, 896kbps, 1024Mbps, 1152kbps, 1280kbps, 1408kbps, 1536kbps, 1664kbps, 1792kbps, 1920kbps, 2048kbps, 2176kbps, 2304kbps, 2432kbps, 2560kbps, 2688kbps, 2816kbps,,2944kbps, 3072kbps, 3200kbps, 3328 kbps, 3456 kbps, 3584kbps, 3712kbps, 3840kbps and 3968 kbps.

| 🗿 4 Ports + 3 SFP               | Gigabit Smart | Switch - Microsof | 't Internet Explorer |                            |      | - 7 X     |
|---------------------------------|---------------|-------------------|----------------------|----------------------------|------|-----------|
| 文件(F) 编辑(E) 查看                  | F(V) 收藏(A) 工具 | l(T) 帮助(H)        |                      |                            |      |           |
| 🔇 后退 🔹 🕥 🕤                      | 🖹 🖻 🏠 🔎       | 搜索 🥎 收藏夹 🧭        | ) 🔗 · 🌺 📧 ·          |                            |      |           |
| 地址 @ 🍓 http://192.1             | .68. 2. 1/    |                   |                      |                            |      | ✓ → 转到 链接 |
|                                 |               |                   | 4 Ports + 3 SFP      | <b>Gigabit Smart Swite</b> | ch   |           |
|                                 |               |                   |                      |                            |      |           |
|                                 |               |                   |                      |                            |      |           |
| Configuration                   | Rate Limit C  | onfiguration      |                      |                            |      |           |
| System<br>Ports                 | Port          | Policer           | Shaper               |                            |      |           |
| VLANs<br>Aggregation            | 1             | No Limit 💌        | No Limit 💌           |                            |      |           |
| LĂĊP<br>RSTP                    | 2             | No Limit 💌        | No Limit 💌           |                            |      |           |
| 802.1X<br>IGMP Snooping         | 3             | No Limit 🔽        | No Limit 💌           |                            |      |           |
| Mirroring<br>Quality of Service | 4             | No Limit 💌        | No Limit 💌           |                            |      |           |
| Rate Limit                      | 5             | No Limit 💌        | No Limit 💌           |                            |      |           |
| Storm Control                   | 6             | No Limit 💌        | No Limit 💌           |                            |      |           |
| Monitoring                      | 7             | No Limit 🔽        | No Limit 💌           |                            |      |           |
| Statistics Overview             |               |                   | ,                    |                            |      |           |
| LACP Status                     | Apply Refre   | sh                |                      |                            |      |           |
| IGMP Status<br>VeriPHY          |               |                   |                      |                            |      |           |
| Ping                            |               |                   |                      |                            |      |           |
| Maintenance                     |               |                   |                      |                            |      |           |
| Warm Restart                    |               |                   |                      |                            |      |           |
| Factory Default                 |               |                   |                      |                            |      |           |
| Configuration File              |               |                   |                      |                            |      |           |
| Transfer                        |               |                   |                      |                            |      |           |
| Logout<br>参1 字比                 |               |                   |                      |                            | A    |           |
|                                 |               | 14                |                      |                            | Jnte | rnet      |
|                                 | 🖉 🦉 🖉 4 Ports | F 3 SFP 🦉 12. b   | np - 0020            |                            |      | 10:54     |

#### 3.14 Storm Control Configuration

Broadcast Control speed(options): 1kfps, 2fps, 4fps, 8fps, 16fps,32fps, 64fps, 128fps,256fps, 512fps, 1024fps, 2048fps, 4096fps, 8192fps, 16384fps, 32768fps.

Storm Control Configuration

# Storm Control Number of frames per second ICMP Rate No Limit ▼ Learn Frames Rate No Limit ▼ Broadcast Rate No Limit ▼ Multicast Rate No Limit ▼ Flooded unicast Rate No Limit ▼

Apply Refresh

# **Chapter 4 Monitoring Guide**

#### 4.1 Statistics Overview

Here provides statistics of current forwarding and receiving data.

| 4 Ports + 3 SFI                                                                                               | 9 Gigabit Smar | rt Switch - Licros | oft Internet Expl | lorer         |              |           |          |
|----------------------------------------------------------------------------------------------------|----------------|--------------------|-------------------|---------------|--------------|-----------|----------|
| 2件(2)编辑(2) 査                                                                                                  | 看(Y) 收藏(A)     | 工具① 帮助化)           |                   |               |              |           |          |
| 🔆 🜔 • 🔁 🤆                                                                                                    | 🖹 🖹 🏠 🖌        | 🔎 搜索 🥎 收藏夹 ,       | છ 🍰 😫             | •             |              |           |          |
| 址 @) 🍓 http://192.                                                                                            | 168.2.1/       |                    |                   |               |              |           | 🖌 🔁 转到   |
|                                                                                                    |                |                    | 4 Ports +         | 3 SFP Giga    | bit Smart Sw | /itch     |          |
|                                                                                                    |                |                    |                   |               |              |           |          |
|                                                                                                    |                |                    | Statistic         | s Overview fo | r all ports  |           |          |
| onfiguration                                                                                                  | Clear          | Refresh            |                   |               |              |           |          |
| ystem<br>orts                                                                                                 | Port           | Tx Bytes           | Tx Frames         | Rx Bytes      | Rx Frames    | Tx Frrors | Rx Erro  |
| ANs                                                                                                    | 1              | 92881              | 144               | 43823         | 389          | 0         | TOT LITO |
| CP                                                                                                    | 2              | 0                  | 0                 | 0             | 0            | 0         |          |
| 2.1X                                                                                                    | 3              | 0                  | 0                 | 0             | 0            | 0         |          |
| VP Snooping                                                                                                   | 4              | 0                  | 0                 | 0             | 0            | 0         |          |
| roring<br>ality of Service                                                                                    | 5              | 0                  | 0                 | 0             | 0            | 0         |          |
| ter                                                                                                    | 6              | 0                  | 0                 | 0             | 0            | 0         |          |
| orm Control                                                                                                   | 7              | 0                  | 0                 | 0             | 0            | 0         |          |
| onitoring<br>atistics Overview<br>stailed Statistics<br>VCP Status<br>STP Status<br>MP Status<br>eriPHY<br>ng |                |                    |                   |               |              |           |          |
| aintenance                                                                                                    |                |                    |                   |               |              |           |          |
| arm Restart<br>ictory Default<br>iftware Upload<br>infiguration File<br>ansfer<br>igout                       |                |                    |                   |               |              |           |          |
| cta Liz                                                                                                    |                |                    |                   |               |              |           |          |
| 元毕                                                                                                    |                |                    |                   |               |              | Inte      | rnet     |

#### **4.2 Detailed Statistics**

Here provides detailed statistics of current forwarding and receiving data.

| 🗿 4 Ports + 3 SFP           | Gigabit Smart Switch - Microsof | t Internet Explorer |                          |                | - 6   |  |  |
|-----------------------------|---------------------------------|---------------------|--------------------------|----------------|-------|--|--|
| 文件(12) 编辑(12) 查看            | 昏忪) 收藏(a) 工具(1) 帮助(b)           |                     |                          |                | A     |  |  |
| Ġ riz 🔹 🕥 - [               | 🛓 💈 🏠 🔎 搜索 🤺 收藏夹 🤗              | ) 🔗 · 🌺 🛛 ·         |                          |                |       |  |  |
| 也址 (D) 🍓 http://192. :      | 址 ① 🍘 http://192.168.2.1/       |                     |                          |                |       |  |  |
|                             |                                 | 4 Ports + 3 SFP     | Gigabit Smart Sw         | vitch          |       |  |  |
|                             |                                 | Statistics          | for Port 1               |                |       |  |  |
| Configuration               | Clear Refresh                   | Port 1 Port 2       | Port 3 Port 4 Port 5 Po  | ort 6 Port 7   |       |  |  |
| System                      | Receive T                       | otal                | Trans                    | smit Total     |       |  |  |
| orts<br>/LANs               | Rx Packets                      | 396                 | Tx Packets               |                | 149   |  |  |
| Aggregation                 | Rx Octets                       | 44505               | Tx Octets                |                | 94670 |  |  |
| RSTP                        | Rx High Priority Packets        |                     | Tx High Priority Packets |                |       |  |  |
| 02.1X                       | Rx Low Priority Packets         |                     | Tx Low Priority Packets  |                |       |  |  |
| JiviP Shooping<br>Airroring | Rx Broadcast                    |                     | Tx Broadcast             |                |       |  |  |
| Juality of Service          | Rx Multicest                    |                     | Tx Multicest             |                |       |  |  |
| liter<br>late Limit         | Rx Broad- and Multicast         | 77                  | Tx Broad- and Multicast  |                | 0     |  |  |
| Storm Control               | Rx Error Packets                | 0                   | Tx Error Packets         |                | 0     |  |  |
|                             | Receive Size                    | Counters            | Transmit                 | Size Counters  |       |  |  |
| Aonitoring                  | Rx 64 Bytes                     |                     | Tx 64 Bytes              |                |       |  |  |
|                             | Rx 65-127 Bytes                 |                     | Tx 65-127 Bytes          |                |       |  |  |
| etailed Statistics          | Rx 128-255 Bytes                |                     | Tx 128-255 Bytes         |                |       |  |  |
| ACP Status                  | Rx 258-511 Bytes                |                     | Tx 250-511 Bytes         |                |       |  |  |
| GMP Status                  | Rx 512-1023 Bytes               |                     | Tx 512-1023 Bytes        |                |       |  |  |
| eriPHY                      | Rx 1024- Bytes                  |                     | Tx 1024- Bytes           |                |       |  |  |
| ing                         | Receive Error                   | Counters            | Transmit                 | Error Counters |       |  |  |
| laintenance                 | Rx CRC/Aligment                 |                     | Tx Collisions            |                |       |  |  |
| antonanco                   | Rx Undersize                    |                     | Tx Drops                 |                |       |  |  |
| /arm Restart                | Rx Oversize                     |                     | Tx Overflow              |                |       |  |  |
| actory Default              | Rx Fragments                    |                     |                          |                |       |  |  |
| oftware Upload              | 2.111                           |                     |                          |                |       |  |  |
| configuration File          | nx sapper                       |                     |                          |                |       |  |  |
| onout                       | Rx Drops                        | -                   |                          |                |       |  |  |
| 1<br>完毕                     |                                 |                     |                          | Internet       |       |  |  |
|                             |                                 |                     |                          | - Incerne      |       |  |  |

#### 4.3 LACP Status

Here provides LACP port Status.

| 🗿 4 Ports + 3 SFF                                          | Gigabit Smart Switch - Microsoft Internet Explorer                                                              |                  |
|------------------------------------------------------------|----------------------------------------------------------------------------------------------------|------------------|
| 文件(12) 編輯(12) 查                                            | 看 (Y) 收藏 (a) 工具 (I) 帮助 (B)                                                                                      | <b>A</b> *       |
| 🕝 后退 🔹 💮 🕤                                                 | 🖹 🛃 🏠 🔎 搜索 🧙 收藏夹 🤣 🔗 - 🌺 📧 -                                                                                    |                  |
| 地址 @) 🕘 http://192.                                        | 168. 2. 1/                                                                                                    | ✓ → 转到 链接        |
|                                                            | 4 Ports + 3 SFP Gigabit Smart Switch                                                                            |                  |
|                                                            |                                                                                                    | ~                |
| Configuration                                              | LACP Aggregation Overview                                                                                       |                  |
| System<br>Ports<br>VLANs                                   | Group/Port 1 2 3 4 5 6 7                                                                                        |                  |
| Aggregation<br>LACP<br>RSTP                                | Normal                                                                                                    |                  |
| 802.1X<br>IGMP Snooping<br>Mirroring<br>Quality of Service |                                                                                                    |                  |
| Filter<br>Rate Limit                                       | Local                                                                                                    |                  |
| Storm Control                                              | Legenu                                                                                                    | _                |
| Monitoring                                                 | Down Port link down                                                                                             |                  |
| Statistics Overview                                        | 0 Blocked Port Blocked by RSTP. Number is Partner port number if other switch has LACP enabled                  |                  |
| LACP Status                                                | 0 Learning Port Learning by RSTP                                                                                | _                |
| IGMP Status<br>VeriPHY                                     | Forwarding Port link up and forwarding frames                                                                   | _                |
| Maintonanaa                                                | 0 Forwarding Port link up and forwarding by RSTP. Number is Partner port number if other switch has LACP enable | ed .             |
| Maintenance                                                |                                                                                                    |                  |
| Warm Restart<br>Factory Default                            | Refresh                                                                                                    |                  |
| Software Upload                                            | LACP Port Status                                                                                                |                  |
| Transfer                                                   |                                                                                                    |                  |
| Logout                                                     | Part Protocol Active Partner Part Number Anerational Part Key                                                   | <u>~</u>         |
|                                                            |                                                                                                    | ernet            |
|                                                            | 2 2 4 Ports + 3 SFP 😗 16. bmp - 🗏 😂                                                                             | <b>9 9 10:55</b> |

4.4 RSTP Port Status

Here provides RSTP port Status.

|                                                                                                    | 168.2.17                                       | _        | _          |      |            |            |                                          |          |                      | 💙 🔁 转到 |
|----------------------------------------------------------------------------------------------------|------------------------------------------------|----------|------------|------|------------|------------|------------------------------------------|----------|----------------------|--------|
|                                                                                                    |                                                |          |            | 4    | Ports +    | + 3 SFI    | P Gigat                                  | oit Sm   | art Switch           |        |
| onfiguration                                                                                                    | RSTP VLA                                       | N Bridg  | e Overviev | v    |            |            |                                          |          |                      |        |
| ystem<br>orts                                                                                                    | VLAN Id                                        | В        | ridge Id   | 1    | Hello Time | Max Age    | Fwd Delay                                | Topology | Root Id              |        |
| LANs<br>ggregation                                                                                                    | 1 3                                            | 2769:00- | 01-c1-00-0 | 0-02 | 2          | 20         | 15                                       | Steady   | This switch is Root! |        |
| STP                                                                                                    |                                                |          |            |      |            |            |                                          |          |                      |        |
| MP Snooping                                                                                                    | Refresh                                        |          |            |      |            |            |                                          |          |                      |        |
| uality of Service<br>Iter<br>ate Limit                                                                                          | RSTP Port                                      | Status   |            |      |            |            |                                          |          |                      |        |
| torm Control                                                                                                    | Port/Group                                     | Vlan Id  | Path Cost  | Edge | Port P2p P | ort Protoc | ol Port Stat                             | е        |                      |        |
| onitoring                                                                                                    | Port 1                                         |          |            |      |            |            | Non-STP                                  |          |                      |        |
|                                                                                                    | Port 2                                         |          |            |      |            |            | Non-STP                                  |          |                      |        |
| atistics Overview                                                                                                    |                                                |          |            |      |            |            | Non-STP                                  |          |                      |        |
| atistics Overview<br>tailed Statistics<br>CP Status                                                                             | Port 3                                         |          |            |      |            |            | 1101-011                                 |          |                      |        |
| atistics Overview<br>tailed Statistics<br>CP Status<br>TP Status<br>MP Status                                                   | Port 3<br>Port 4                               |          |            |      |            |            | Non-STP                                  |          |                      |        |
| atistics Overview<br>ttailed Statistics<br><u>CP Status</u><br>STP Status<br>MP Status<br>mPHY<br>ng                            | Port 3<br>Port 4<br>Port 5                     |          |            |      |            |            | Non-STP<br>Non-STP                       |          |                      |        |
| atistics Overview<br>etailed Statistics<br><u>CP Status</u><br><u>TP Status</u><br>MP Status<br>mPHY<br>ng<br><b>aintenance</b> | Port 3<br>Port 4<br>Port 5<br>Port 6           |          |            |      |            |            | Non-STP<br>Non-STP<br>Non-STP            |          |                      |        |
| atistics Overview<br>tailed Statistics<br><u>CP. Status</u><br><u>TP. Status</u><br>MP Status<br>riPHY<br>19<br>aintenance      | Port 3<br>Port 4<br>Port 5<br>Port 6<br>Port 7 |          |            |      |            |            | Non-STP<br>Non-STP<br>Non-STP<br>Non-STP |          |                      |        |
| atistics Overview<br>tailed Statistics<br>CP_Status<br>MP Status<br>niPHY<br>rg<br>aintenance<br>arm Restart<br>ctory Default   | Port 3<br>Port 4<br>Port 5<br>Port 6<br>Port 7 |          |            |      |            |            | Non-STP<br>Non-STP<br>Non-STP<br>Non-STP |          |                      |        |

#### 4.5 IGMP Status

Here provides IGMP Status.

#### **IGMP Status**

| VLAN | Querier | Queries     | Queries  | v1      | v2      | v3      | v2     |
|------|---------|-------------|----------|---------|---------|---------|--------|
| ID   |         | transmitted | received | Reports | Reports | Reports | Leaves |
| 1    | Idle    | 0           | 0        | 0       | 0       | 0       | 0      |

Refresh

#### 4.6 VeriPHY

#### VeriPHY Cable Diagnostics

| Port | Port 1 💌 |   |
|------|----------|---|
| Mode | Full     | • |

Apply

| Cable Status | Cable Status |        |  |  |  |  |  |
|--------------|--------------|--------|--|--|--|--|--|
| Pair         | Length [m]   | Status |  |  |  |  |  |
| A            | -            | -      |  |  |  |  |  |
| В            | -            | -      |  |  |  |  |  |
| С            | -            | -      |  |  |  |  |  |
| D            | -            | -      |  |  |  |  |  |

# 4.7 Ping

Ping function is used to test connection between the switch and destination.

#### **Ping Parameters**

| Target IP address  |     |
|--------------------|-----|
| Count              | 1 💌 |
| Time Out (in secs) | 1 - |
| Apply              |     |

| Ping Results                  |               |
|-------------------------------|---------------|
| Target IP address             | 0.0.0.0       |
| Status                        | Test complete |
| Received replies              | 0             |
| Request timeouts              | 0             |
| Average Response Time (in ms) | 0             |

Refresh

# Chapter 5 Maintenance Guide

#### 5.1 Warm Restart

Warm Restart : click "Yes" to start restart the switch.

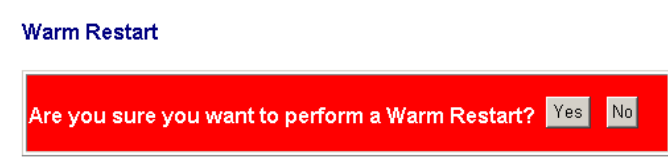

#### **5.2 Factory Default**

Restore Factory Configuration: click "Yes" to default factory configuration.

NOTICE: Please do login the switch window again after this configuration. please use a new IP address as you set, if you changed its default IP address before.

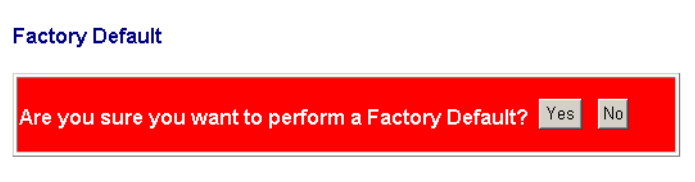

#### 5.3 Software Upload

Update process takes about 1 minute, the switch reboots automatically after software being updated, and re-login is required.

| Software | Upload |
|----------|--------|
|----------|--------|

Upload

| 浏览 |
|----|
|    |

#### **5.4 Configuration File Transfer**

Configuration File upload and download

| Configuration Upload           |  |  |  |
|--------------------------------|--|--|--|
| 浏览                             |  |  |  |
| Upload                         |  |  |  |
| Configuration Download         |  |  |  |
| Download                       |  |  |  |
| make sure system security.     |  |  |  |
| Please enter password to login |  |  |  |
| Password:                      |  |  |  |

#### 5.5 Logout

Please finally logout to

# **Chapter 6 Command Line Interface**

Apply

# 6.1 Com Port Set-up

To use the command line interface you may connect a PC COM port to the RS-232 connector and activate a terminal program, e.g. HyperTerminal under Windows. The COM port must be set up to run 8 data bits, 1 stop bit, no parity, 115200 baud and without flow control.

#### 6.2 Command Hierarchy

The CLI is hierarchical with two levels: a top level and a group level. The group level consists of the following Groups: System ,Console, Port, MAC, VLAN, Aggregation, LACP, RSTP, User Group, QoS, Mirror, IP, Dot1X, Debug.

At top level you may enter a command by giving the full command string, including group, or you may change context into a group by entering the name of the group.

At group level you may enter commands for a particular group you have chosen without specifying the group name or you may return to the top level by entering the up command.

The current level and group is indicated by the prompt. If you are at the top level, the prompt will be: >If you are at group level, the prompt will display the actual group, e.g. System

>At group level you also have the option of using the slash (/) key to refer to a context relative to the top level. E.g. you may be in the system group and enter a /console/configuration command or change context into the console group by entering /console.

# 6.3 Login/Logout Procedures

To get access to CLI you must login by entering a password. You will automatically be queried about the password. The password is configurable. The password check may be disabled by setting the password to an empty string "", in which case any password entered during login will be accepted.

You may logout at any time and at any context level using the "exit" command.

# 6.4 Help Utility

You may get help by pressing the ? key or entering "help". The help info depends on the context:

At top level, a list of command groups is displayed.

At group level, a list of the command syntaxes for the current group is displayed.

If the help command is issued for a specific command, the command syntax and a description of the command are shown.

# 6.5 Example

The command hierarchy and the help utility is demonstrated in the following example:

#### > ? <enter>

Commands at top level:

| System      | <ul> <li>System commands</li> </ul>                           |  |  |
|-------------|---------------------------------------------------------------|--|--|
| Console     | - Console commands                                            |  |  |
| Port        | - Port commands                                               |  |  |
| MAC         | - MAC table commands                                          |  |  |
| VLAN        | – VLAN commands                                               |  |  |
| Aggregation | <ul> <li>Aggregation/Trunking commands</li> </ul>             |  |  |
| LACP        | <ul> <li>– IEEE802.3ad Link aggregation commands</li> </ul>   |  |  |
| RSTP        | <ul> <li>– IEEE802.1w Rapid Spanning Tree commands</li> </ul> |  |  |
| User Group  | <ul> <li>User Group commands</li> </ul>                       |  |  |
| QoS         | <ul> <li>– QoS commands</li> </ul>                            |  |  |
| Mirror      | - Mirror commands                                             |  |  |
| IP          | – IP commands                                                 |  |  |
| Dot1x       | - Dot1x commands                                              |  |  |
| Debug       | - Debug commands                                              |  |  |
|             |                                                               |  |  |

> console <enter>
Console> ? <enter>
Commands at Console level:
Console Configuration
Console Password [<password>]
Console Password [<password>]
Console Prompt [<prompt string>]
Console> password ?
Syntax:
Console Password [<password>]
Description:
Set or display console password. The empty string ("") disables the password
check.
[<password>]: Password string of up to 16 characters.
Console>

# Chapter 7 Small Form Pluggable (SFP)

#### 7.1 Specifications

Optical transceivers support gigabit single/multi-mode, and transfer as far as 80 kms distance; original SFP modules are recommended to be used. Supportable optical transceivers are listed as following :

| SFP-GIG-SX   | Gigabit Ethernet optical transceiver(supports 850nm wavelength multi-mode, LC connector). Up to 550 meters through 50/125µm multi-mode fiber, and up to 275 meters through 62.5/125µm multi-mode fiber. |  |  |
|--------------|----------------------------------------------------------------------------------------------------|--|--|
| SFP-GIG-LX   | Gigabit Ethernet optical transceiver(LC connector). Up to 10 kms through 1310nm wavelength single-mode fiber.                                                                                           |  |  |
| SFP-GIG-LH40 | Gigabit Ethernet optical transceiver(LC connector). Up to 40 kms through 1310nm wavelength single-mode fiber.                                                                                           |  |  |
| SFP-GIG-LH80 | Gigabit Ethernet optical transceiver(LC connector). Up to 80 kms through 1550nm wavelength single-mode fiber.                                                                                           |  |  |

#### 7.2 SFP fiber optic module components description

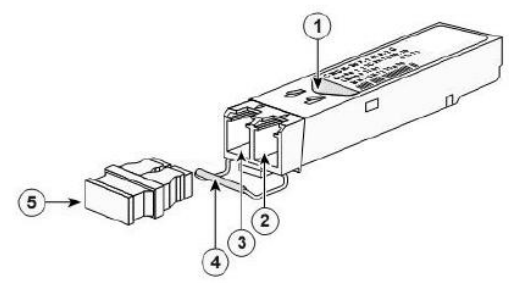

| 1 | SFP fiber optic module specification label | 4 | Protective sliding rod |
|---|--------------------------------------------|---|------------------------|
| 2 | Incoming optical signal jack               | 5 | Protective shield      |
| 3 | Outgoing optical signal jack               |   |                        |

# 7.3 SFP fiber optic transceiver module installation

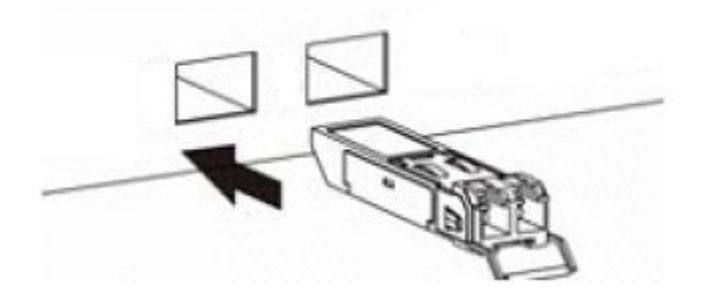

Step 1 Remove protective package and its protective shield

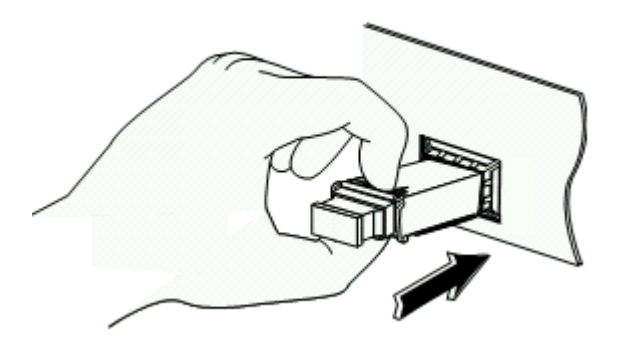

Step 2 With the correct way to hold the SFP optical module, and insert it into a slot and in place

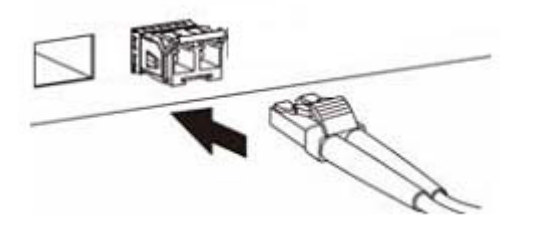

**Step 3** Insert it with right fiber optic cable. Matching fiber optic cables according to spec label are required to avoid of possible damage, and to get maximum effective transmission distance of optical signal.

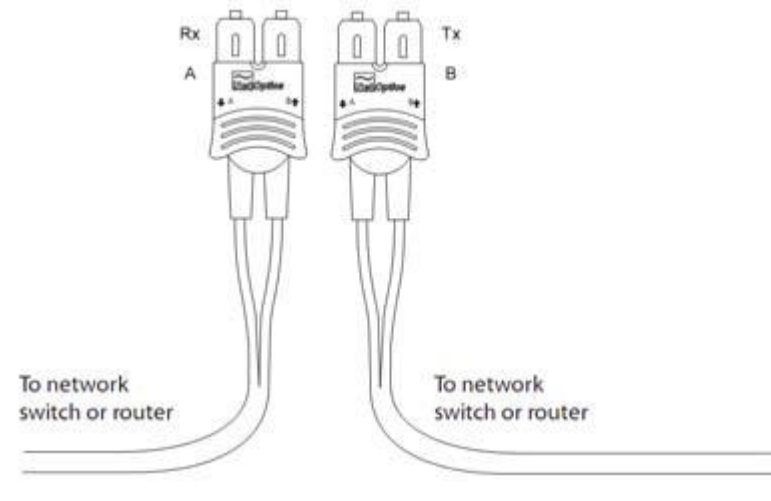

Step 4 Connect to network clients and insure correct working status by checking indication lights.

#### 7.4 How to plug out SFP optical modules?

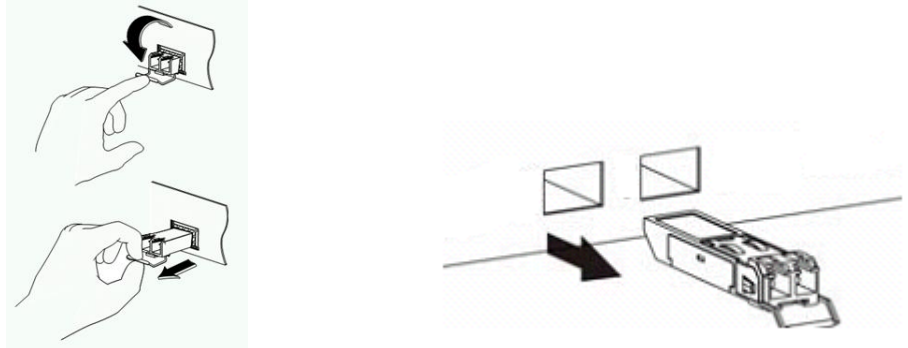

#### 7.5 Notes on SFP optical module use

Right fiber cables with LC connector to be adopted, and 1000M standard SFP module used.

#### 7.6 Specification on fiber optic connection

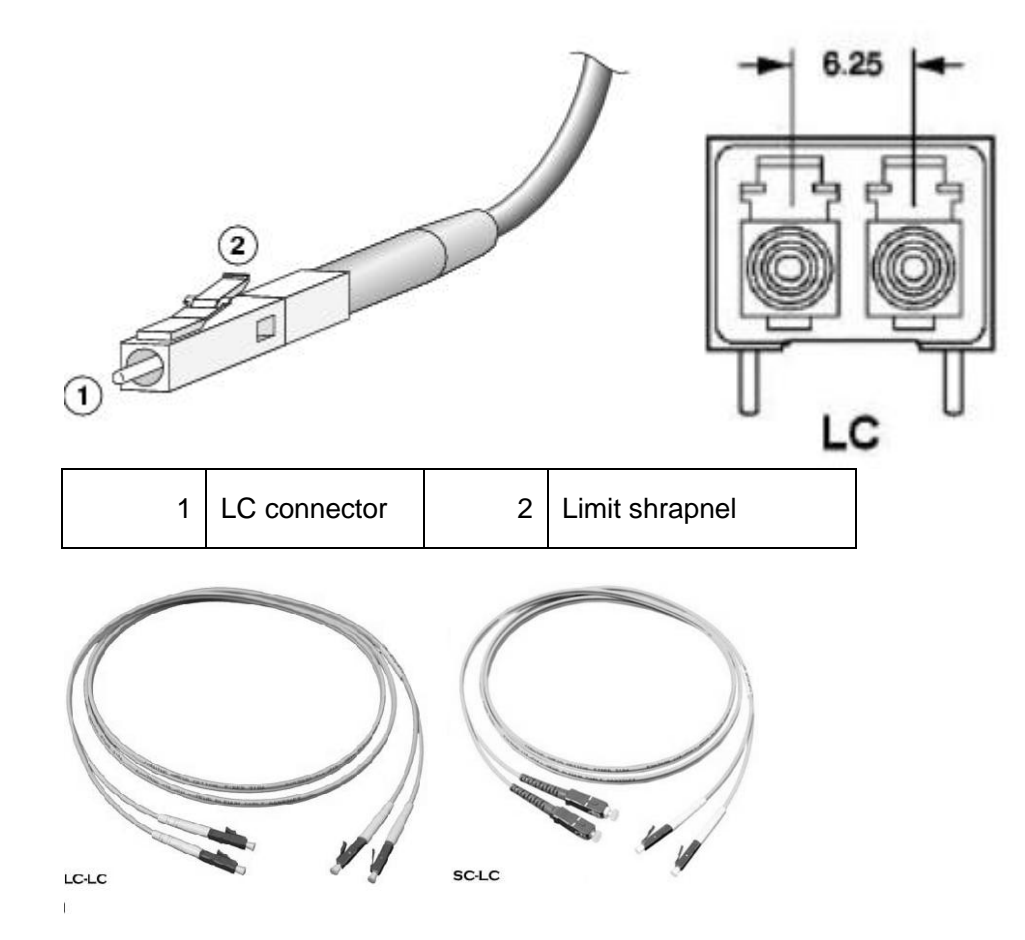

#### 7.6 Notes on optical used

Please do not directly look at optical interface when no optical connectors or dust covers fixed on, because invisible rays from it may hurt eyes.

Fix it with a dust cover when no optical connectors connected.

Right connectors and optical cables are chosen before connection

#### 7.7 Notes on optical connection

Do not excessively bend optical cables.

Be sure of that Tx of interface is connected to Rx of its opposite end, and Rx to Tx of its opposite end.

Be sure of cleanliness of optical interfaces